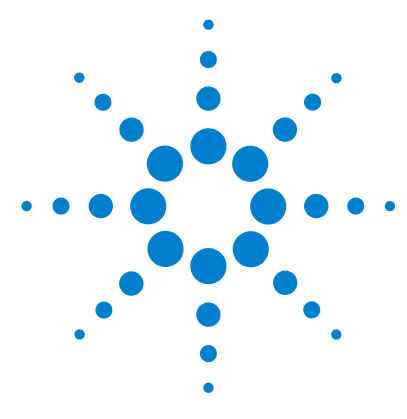

# Agilent 6300 Ion Trap LC/MS Systems Quick Start Guide

# A guide to help you get started with the Agilent 6300 Series Ion Trap LC/MS system

What is the Agilent 6300 Series Ion Trap LC/MS System? 2
Where to find additional system information 3
What's new in this release? 4
Instructional overview 5
Step 1. Start the software 6
Step 1a. Become familiar with the software 9
Step 2. Prepare the instrument 20
Step 3. Set up and run an acquisition method 21
Step 4. Review data and identify compounds 27
Optional steps 34
Deconvolute and search protein spectra 34
Quantify compounds 35
Shut down or place the instrument in Standby Mode 36
Agilent methods, data files and report layouts 38

Use this document: to find help, to install and troubleshoot system hardware, to install the system software, and to acquire and analyze data with the 6300 Series Ion Trap LC/MS.

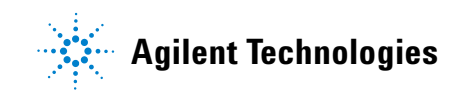

# What is the Agilent 6300 Series Ion Trap LC/MS System?

The 6300 Series Ion Trap LC/MS system consists of an Agilent LC, an atmospheric pressure ion source; and the Ion Trap mass spectrometer, which can be one of several models: 6310, 6320, 6330, and 6340.

The Ion Trap software controls the instrument and provides the tools to acquire and analyze LC/MS data. The software consists of components to help you with the following tasks:

- ChemStation–LC control, LC method development and sequence setup and execution
- 6300 Series TrapControl–Ion Trap control, MS method development, acquisition monitoring
- DataAnalysis—compound-based data-mining and -browsing, search and identification (LibraryEditor), report design (ReportDesigner) and generation, analysis automation through Visual Basic Scripting
- QuantAnalysis-quantitation

You can also obtain licenses to add on or use the program below:

- G1981AA Deconvolution and Bioanalysis Software deconvolution of protein and peptide spectra and evaluation of MS and MS/MS data from proteins and peptides
- G3310AA Security Pack –Help for compliance with 21 CFR Part 11 regulations, including user management, audit trail, access control, electronic signatures and results revisioning

To get started with any of the add-on software packages described above, see its *Quick Start Guide*.

# Where to find additional system information

|                  | System information (hardware and software)                                                                                                    |
|------------------|----------------------------------------------------------------------------------------------------|
| Manuals          | These manuals are available on the CDs as files in Portable Document Format (PDF).                                                                                                    |
|                  | <b>System Installation Guide</b> Guides you through hardware and software installation, configuring the instrument, and verifying performance, if your Agilent representative has not already done this.      |
|                  | <b>System Concepts Guide</b> Contains background information to help you understand the hardware and software and how they work together.                                                                     |
|                  | <b>System Quick Reference Guide</b> Describes reasonable starting parameter values to control the Ion Trap hardware for all modes of operation. You obtain the best performance by optimizing these settings. |
|                  | <b>Software Familiarization Guide</b> Provides exercises to help you learn all parts of the Ion Trap software. Use this guide if a training lab is not available.                                             |
| Training Courses | Visit <u>www.chem.agilent.com</u> to view a list of training courses for the Agilent Ion<br>Trap system.                                                                                                    |
|                  | Hardware information                                                                                                    |
|                  | <b>User's Guide</b> Describes the basic operation and maintenance of the Ion Trap hardware.                                                                                                    |
|                  | Software information                                                                                                    |
| Online help      | Use online help for in-depth information not given in this Quick Start Guide.                                                                                                    |
|                  | <b>Press F1</b> To get more information about a pane or dialog box, place the cursor on the part of the pane or dialog box of interest and press F1.                                                          |
|                  |                                                                                                    |

**Help menu** From the Help menu, access Help Topics, which includes task help, reference help and manuals online.

# What's new in this release?

This section tells describes the new features in Trap Software Version 6.2.

#### What's new in TrapControl Software?

- PANorama fragmentation PAN fragmentation is a newer fragmentation mode which helps overcome the 1/3 cut-off rule for Trap fragmentation. To view low mass fragments, the precursor is excited very briefly, but with a high energy. With this kind of fragmentation, the low mass fragments are retained within the trap.
- PTR/ETD Following an ETD experiment of a large peptides, the resulting fragments can have a complicated mixture of charge states. PTR or Proton Transfer Reaction, is a charge stripping step that can significantly reduce the multiply charged fragments.
- Active Ejection Active ejection is used in conjunction with Active Exclusion. Once an ion has been temporarily added to the Active Exclusion list, Active Ejection prevents these ions from being added to the ion population within the trap. As a result, storage of more ions not on the Active Exclusion list are allowed.
- Segment-independent Inclusion, Preferred and Exclusion Lists.

#### What's new in DataAnalysis Version 4.0?

- Support for PTR/ETD spectra.
- Support for PAN.

# Instructional overview

## 1 Install the Ion Trap System hardware

Use the instructions in the Agilent 6300 Series Ion Trap System Installation Guide to install the hardware.

### 2 Install the Ion Trap System software

Use the instructions in the Agilent 6300 Series Ion Trap System Installation Guide to install all the software components.

#### 3 Set up and run samples

The roadmap below shows you the steps to set up and run a sample from start to finish. Follow the instructions on the next pages to get started and to learn where to find the information to help you with each step in this roadmap.

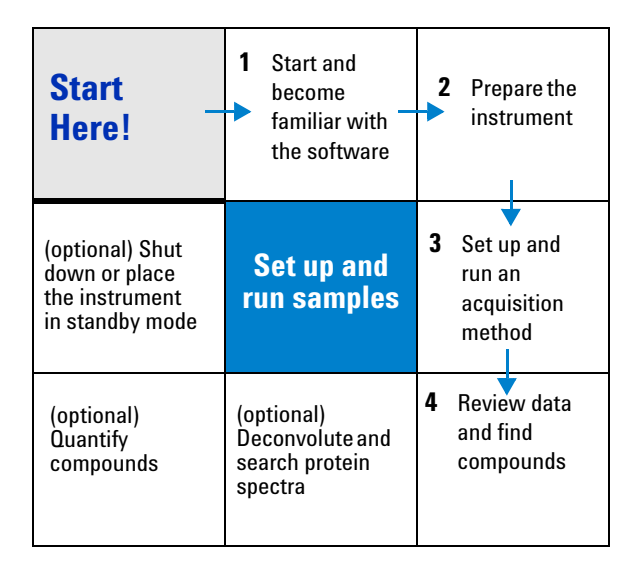

# Step 1. Start the software

The instructions below include the following assumptions:

- The hardware and software are properly installed.
- The instrument is configured. Use instructions in the *Agilent 6300 Series Ion Trap System Installation Guide* to configure the instrument for the first time.

To start the Ion Trap software with the Security software installed, see the G3310AA Ion Trap Security Pack Quick Start Guide.

## Start the Ion Trap software on an Ion Trap Control PC

For an online installation, the desktop displays the following icons.

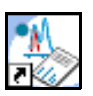

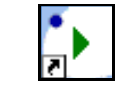

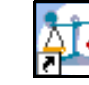

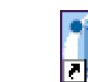

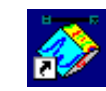

DataAnalysis

ScriptStarter

QuantAnalysis

Trap Control Instrument 1 Online

#### Start the Ion Trap software

• Double-click the **Instrument 1 Online** icon.

This automatically opens ChemStation, Trap Control and DataAnalysis in that order.

You open the QuantAnalysis and ScriptStarter programs, separately.

- **ChemStation** Controls LC, lets you save and load LC/MS acquisition methods and lets you set up and run sequences.
- **Trap Control** Controls Ion Trap and lets you set up the MS part of a method.
- **Data Analysis** Lets you review qualitative data and search unknowns.
- **QuantAnalysis** Lets you set up calibration curves and quantify compounds.

**ScriptStarter** Runs automated data processing for large sequences of data files, normally stored in the same directory. Automation is possible because a DataAnalysis method, which contains a script, is initially stored with an acquisition method. Then, it is transferred to the data file acquired by the acquisition method. See Chapter 3, "How LC/MS Trap Methods Work", in the *Concepts Guide* for more information on how methods are organized.

#### Switch between ChemStation, Trap Control and DataAnalysis

You can switch between all three programs from the Windows taskbar. Refer to the table below for instructions on how to switch to a program from within another program.

| If you want to switch to this program: | From within this program: | Do this:                                                                                                    |  |  |  |
|----------------------------------------|---------------------------|----------------------------------------------------------------------------------------------------|--|--|--|
| Ion Trap Control                       | ChemStation               | <ul> <li>Select Method &gt; Edit MS Method<br/>Part, or</li> <li>Click the Ion Trap Control<br/>button, or</li> </ul>          |  |  |  |
|                                        |                           | <ul> <li>Click the MS<sup>n</sup> icon, and select Settings.</li> <li> <u>Operate</u><br/>Standby<br/>Shutdown     </li> </ul> |  |  |  |
|                                        | DataAnalysis              | <ul> <li>Select Tools &gt; ChemStation, or</li> <li>Click the Trap Control button<br/>in DataAnalysis.</li> </ul>              |  |  |  |
| DataAnalysis                           | ChemStation               | Click the <b>DataAnalysis</b> button in ChemStation.                                                                           |  |  |  |
|                                        | Trap Control              | Click the DataAnalysis     button in Trap Control.                                                                             |  |  |  |
| ChemStation                            | Trap Control              | Click the <b>ChemStation</b> button in Trap Control.                                                                           |  |  |  |
|                                        | DataAnalysis              | <ul> <li>Select Tools &gt; ChemStation, or</li> <li>Click the ChemStation<br/>button in DataAnalysis.</li> </ul>               |  |  |  |

#### Table 1 Switch between ChemStation, Trap Control and DataAnalysis

## Start the Ion Trap software for an offline installation

You use an offline installation, or standalone system, to analyze data. Therefore, the ChemStation or Trap Control programs are not installed.

For an offline installation the desktop displays the following icons.

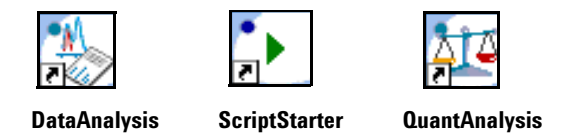

• Double-click any button to start the program of choice.

## Open the LibraryEditor or ReportDesigner programs

Included with the DataAnalysis software, for both online and offline installations, are the LibraryEditor and ReportDesigner programs.

#### Open the LibraryEditor program

The LibraryEditor program lets you create spectral databases and search mass spectra of unknown compounds against those databases.

• Select Start > Programs > Ion Trap > LibraryEditor,

or

- 1 Open DataAnalysis.
- **2** Click the **LibraryEditor** button.

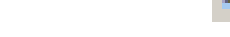

#### Open the ReportDesigner program

The ReportDesigner program lets you create your own report layouts or modify the existing ones.

• Select Start > Programs > Ion Trap > ReportDesigner,

or

- 1 Open DataAnalysis.
- 2 Select Print..., or Print Preview...,
- 3 Select ReportDesigner....

# Step 1a. Become familiar with the software

## **ChemStation window**

The ChemStation window is the first window that appears when you start an online system for instrument control. You use the ChemStation software to develop the LC part of LC-only or LC/MS methods, set up information for single runs or sequences and acquire data. See the *Agilent ChemStation document set* and *ChemStation Online Help* to familiarize yourself with this software.

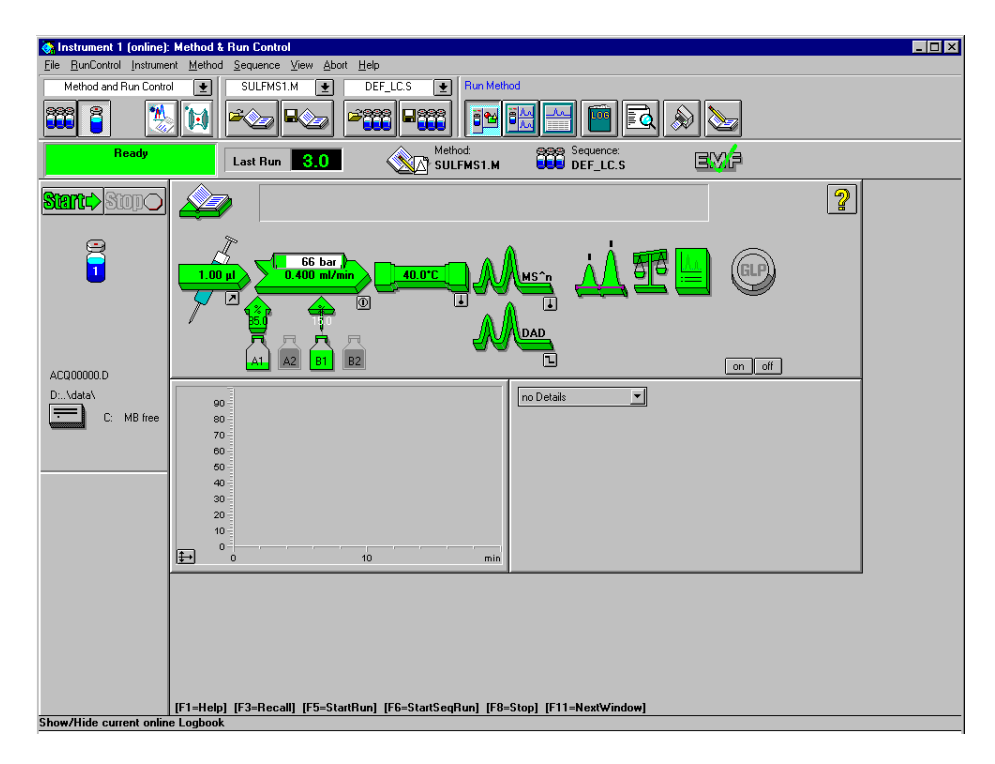

Figure 1 ChemStation window

## **Trap Control window**

The initial (default) Ion Trap Control window contains three panes, three areas for acquisition parameter entry, and menus and a toolbar to set up and run MS acquisition. (Figure 2).

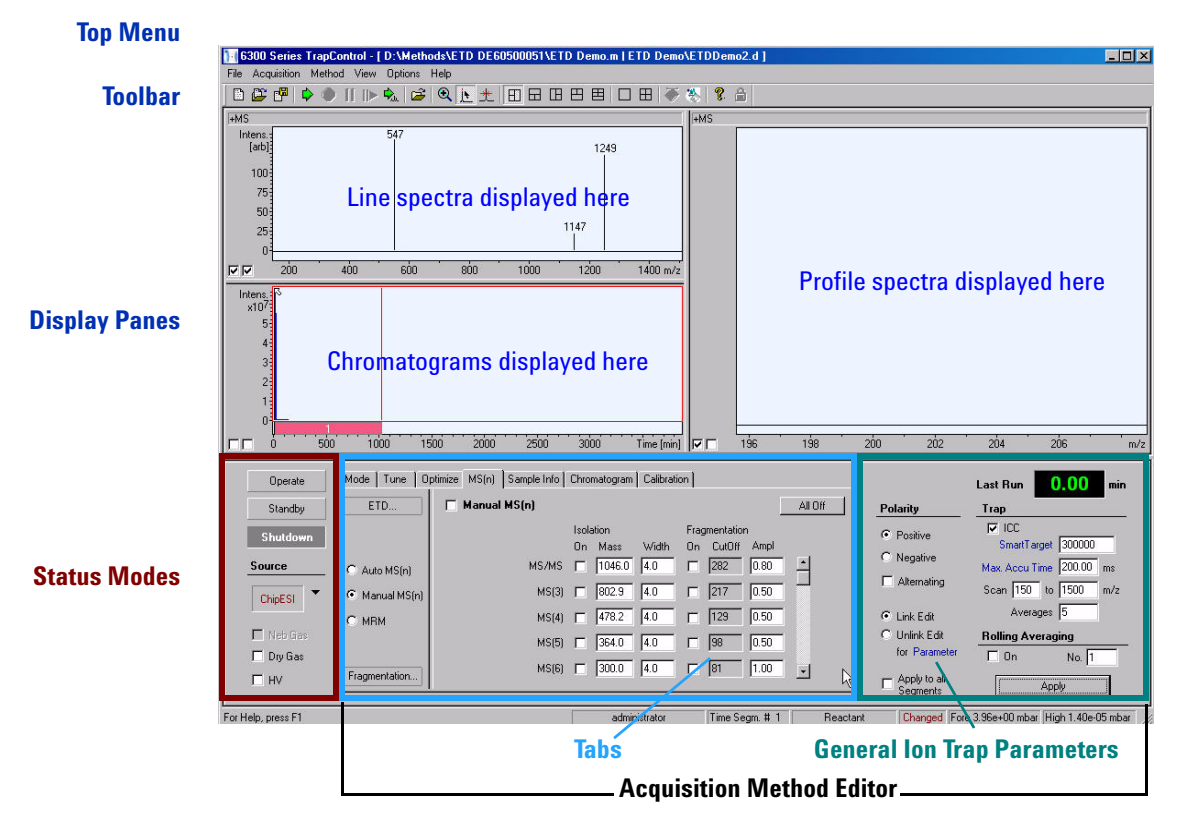

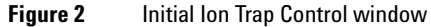

#### **Toolbar and Top Menu**

The toolbar contains buttons that help you set up and run MS data acquisition. Many of the actions accessed through the Top Menu and the toolbar are the same. For menus and menu items not listed below, please refer to the Online Help.

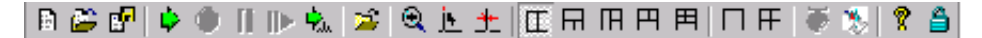

 Table 2
 Actions that you can do through the Ion Trap Control toolbar and top menu

| If you intend to do this:  | Click this toolbar button or select this menu item from the top menu: | Additional information                                                                                                    |  |
|----------------------------|-----------------------------------------------------------------------|----------------------------------------------------------------------------------------------------|--|
| Create a new MS method     | Method > New - 6300 Series<br>TrapControl Part (Ctrl+N)               | Loads Def_MS.M                                                                                                    |  |
| Open an existing MS method | Method > Load - 6300 Series<br>TrapControl Part (Ctrl+O)              |                                                                                                    |  |
| Save the MS method         | Method > Save -6300 Series<br>TrapControl Part (Ctrl+S)               |                                                                                                    |  |
| Start the acquisition      | Acquisition > Run Method (F5)                                         | <ul> <li>Acquires the data in the way prescribed by the method that is currently loaded.</li> <li>Note that when you are using Trap Control to acquire MS-only data, <b>Run Method</b> acquires to the file and directory specified by Sample Info in the tab. If the MS acquisition is part of an LC/MS method run from ChemStation, then the file name and directory locations are prescribed in ChemStation's Sample Info.</li> </ul> |  |
| Stop the acquisition       | Acquisition > Stop Run (F8)                                           |                                                                                                    |  |
| Pause the acquisition      | Acquisition > Pause (Ctrl + F8)                                       |                                                                                                    |  |

| If you intend to do this:                                                                                     | Click this toolbar button or select this<br>menu item from the top menu: | Additional information                                                                                                    |
|----------------------------------------------------------------------------------------------------|--------------------------------------------------------------------------|----------------------------------------------------------------------------------------------------|
| Continue the acquisition (after a pause)                                                                      | Acquisition > Continue (Ctrl+F5)                                         |                                                                                                    |
| Save a single profile spectrum                                                                                | Acquisition > Save Profile Now<br>(F7)                                   | <ul> <li>Acquires a single data point as<br/>a Profile spectrum to a data file.</li> <li>The name of this data file and its<br/>location are prescribed in the<br/>Sample Info tab.</li> </ul> |
| Zoom in                                                                                                    | View > Zoom in (F9)                                                      | Lets you draw a rectangle with the mouse around the area to zoom.                                                                                                    |
| Select the mass with the maximum abundance to the left of the mouse cursor position.                          | View > Maximum Cursor (F10)                                              | Click this button, position the cursor<br>and click the mouse button to do this.                                                                                                    |
| Show peak width in Profile spectrum                                                                           | View > Show peak width in<br>Profile Spectra (Ctrl+W)                    |                                                                                                    |
| Change the arrangement of the<br>graphics windows (panes). The first<br>arrangement is the default partition. | View > Arrange Spectrum Windows > 1-5                                    | Use arrangement #5 for AutoMS(n)<br>acquisition to see the MS spectra<br>above and the MS/MS spectra in the<br>middle. Drag the border of the chroma-<br>togram upward to see the middle.      |
| Maximize the active spectrum window                                                                           | View > Maximize Spectrum<br>Window                                       |                                                                                                    |
| Tile the spectrum windows                                                                                     | View > Tile Spectrum Windows                                             |                                                                                                    |
| Show the LC program                                                                                           | View > LC Program (Shift+F11)                                            |                                                                                                    |
| Show DataAnalysis Program                                                                                     | View > DataAnalysis (F11)                                                |                                                                                                    |
| About Trap Control                                                                                            | Help > About                                                             |                                                                                                    |

| If you intend to do this:                            | Click this toolbar button or select this<br>menu item from the top menu: | Additional information                                             |  |  |
|------------------------------------------------------|--------------------------------------------------------------------------|--------------------------------------------------------------------|--|--|
| Lock all applications                                | Help > Lock all Applications<br>(Ctrl+Alt+K)                             | Available only after installation of<br>the Ion Trap Security Pack |  |  |
| Print or preview the chromatogram and spectrum panes | File > Print<br>File > Print Preview                                     |                                                                    |  |  |
| Open an Analysis file and the method from this file  | File > Open Analysis File<br>(Ctrl+D)                                    |                                                                    |  |  |

#### **Display panes**

**Line and Profile spectral panes** Line spectra do not show peak widths because all of the Profile peak intensities within a range determined by the Line spectrum algorithm have been summed and grouped into a single Line spectrum peak.

- To compare Line and Profile spectra:
  - **a** Clear the right-hand check boxes in the lower left corner of each spectral pane.
  - **b** To adjust the frame border move the cursor to the edge and click and drag the border until your screen appears as in Figure 3.

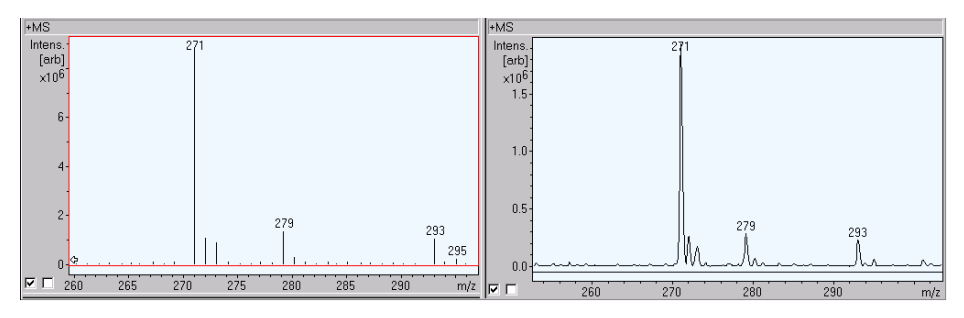

Figure 3 Comparison of a Line spectrum and Profile spectrum

- To return to the normal view:
  - Mark the right-hand check box at the lower left.
- To change the window axis range in the Profile spectrum view:
  - **a** Move the cursor over the axis until it changes into a bidirectional arrow
  - **b** Click and drag the axis to change the span of the range, or right-click and drag the range to change the sensitivity of the span.

You cannot change the offset in the Line spectrum view.

- To enlarge different parts of the window:
  - Click the **Zoom-in** button and draw a box around the area of interest.

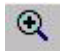

 $\nabla$ 

**Shortcut menus** If you right-click a display pane, you can access shortcut menus. These menus let you change the display properties of each display pane and provide other useful features. The specific content of the line spectrum menus depends upon the tab that is open. The content is the same for all the tabs except for the MS(n) view and the Chromatogram view.

#### **Acquisition Method Editor: Tabs**

The Trap Control window includes seven tabs that contain parameter fields to control and monitor operation of the Ion Trap during acquisition. To download parameters to the Ion Trap after you make changes, you click Apply.

Apply

Mode

- The Mode tab lets you select from three sets of parameters.
  - Save Spectra–This feature lets you specify "if and which" data are acquired.
  - Scan Mode–You can set the speed and resolution of a scan by selecting from different scan modes. These selections are the scan modes available for your particular instrument model (6310 or 6320).
  - Divert Valve—When you are running an LC/MS method that elutes large quantities of compounds that are not of interest, you may not want to acquire MS data on them nor admit them into the ion source, which increases the frequency of cleaning. Using the time segment feature of the software, you may direct these compounds To Waste (as long as the LC is connected to the ion source through the divert valve). Also, you may turn off the Save Spectra feature in this tab for this segment, which saves disk space. See "Exercise 3. Change and run method to optimize peak height" on page 45 of the *Familiarization Guide* to learn how to set up segments.

| Tune         | Tune tab provides two sets of parameters under the Smart Parameter Setting (SPS) and the Expert Parameter Setting (EPS).                                                                                                    |
|--------------|----------------------------------------------------------------------------------------------------|
|              | • Smart Parameter Setting—These settings let you control the ion optics and ion trap accumulation as well as all supported sources. The default settings provide an optimum signal for the positive ions of the ESI Tuning Mix (G2431A).                                                                                                    |
|              | • Expert Parameter Setting–Because adjustments made to the Smart Parameter Settings automatically adjust the Expert Parameter Settings, we recommend that you complete most signal optimization procedures in the Smart view.                                                                                                    |
| Optimize     | Use this tab to change values of the ion optics, ion trap drive or fragmentation voltage, and mass product ion cutoff.                                                                                                    |
| MS(n)        | This tab lets you enter parameters to isolate and fragment precursor ion(s), where<br>the number of MS levels (n) varies depending on the Ion Trap model. AutoMS(n)<br>performs multiple iterations of MS/MS on a defined number of precursor ions<br>using generic parameters. ManualMS(n) lets you enter parameters for each<br>product ion. MRM (Multiple Reaction Monitoring) isolates and fragments multiple<br>precursor ions through one or two iterations. |
| Sample Info  | Enter information on the sample that you intend to run.                                                                                                    |
| Chromatogram | Use the Chromatogram tab to enter the information to monitor traces in the<br>Chromatogram pane. You can also enter the chromatographic trace information<br>when you click a line spectrum peak with the mouse maximum cursor activated.                                                                                                    |
| Calibration  | There are two types of calibration: Automatic and manual. Automated lets you execute algorithms to complete Scan (MS-only), Isolation, or Fragmentation calibrations. To manually perform each calibration, you select a radio button.                                                                                                    |
|              | Acquisition Method Editor: General Ion Trap Parameters                                                                                                    |
|              |                                                                                                    |

**Ion Charge Control (ICC)** The ICC Target (or Smart Target for 6310, 6320 and 6330 models) controls the number of ions stored in the Ion Trap on a scan-to-scan basis. If too many ions are stored in the Ion Trap, they interfere with each other's motions and are ejected from the Ion Trap at the wrong instant during the scan. This results in a slight degradation of mass assignment and resolution. Suggested values for the ICC Target are provided with the default methods (e.g., DEF\_LCMS.M).

| Last Run 0.00 min        |
|--------------------------|
| Тгар                     |
|                          |
| SmartTarget 100000       |
| Max. Accu Time 200.00 ms |
| Scan 100 to 2200 m/z     |
| Averages 5               |
| Rolling Averaging        |
| 🗆 On 🛛 No. 2             |
| Apply                    |

Figure 4 General MS parameters

**Averages** In general, the system averages and stores several scans together as a single spectrum at a designated retention time. The number of scans is controlled by **Averages** (field containing "5" in Figure 4). You can increase the number of scans to obtain cleaner-looking spectra and an improved signal-to-noise ratio. However, doing so reduces the number of data points (spectra) across the chromatographic peak as the compound elutes. Usually, for quantitative analyses the number of scans is chosen to yield 8-10 data points across the peak. For qualitative analyses, you use fewer data points (a higher number for Averages).

**Rolling Averaging** Rolling Averaging is a different way of averaging. For example, if Rolling Averaging is set to 2, all the scans in the previous spectrum and all the scans in the current spectrum are combined, averaged, and stored as a single spectrum at a designated retention time. This action improves the spectral quality at the expense of chromatographic fidelity. Peaks appear skewed (rapid rise followed by a longer tailing edge). Disable this feature for quantitative work.

#### **Status Modes**

Trap Control displays the current system status on the left side of the window below the spectral panes.

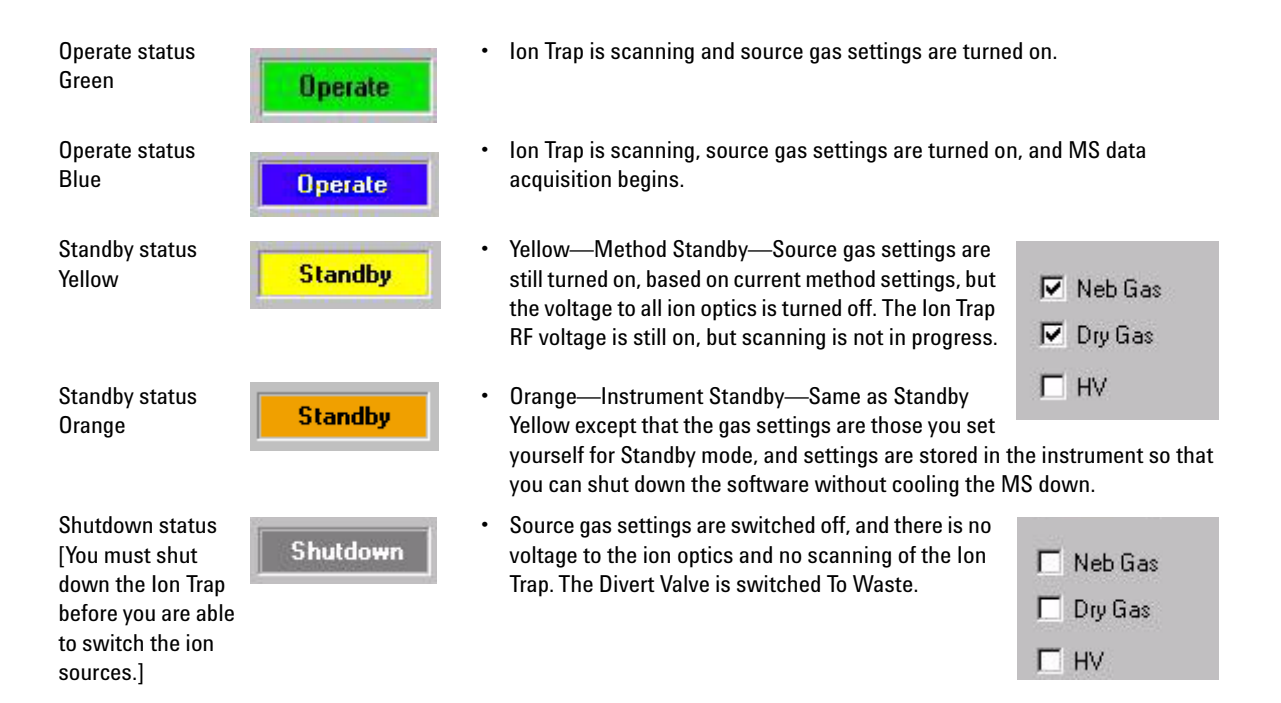

## **DataAnalysis window**

With the DataAnalysis window, you work with the raw data that you acquired with acquisition methods set-up through the ChemStation and Trap Control windows. In DataAnalysis, you can extract chromatograms, find unknown compounds, extract averaged compound mass spectra, deconvolute mass spectra and print reports.

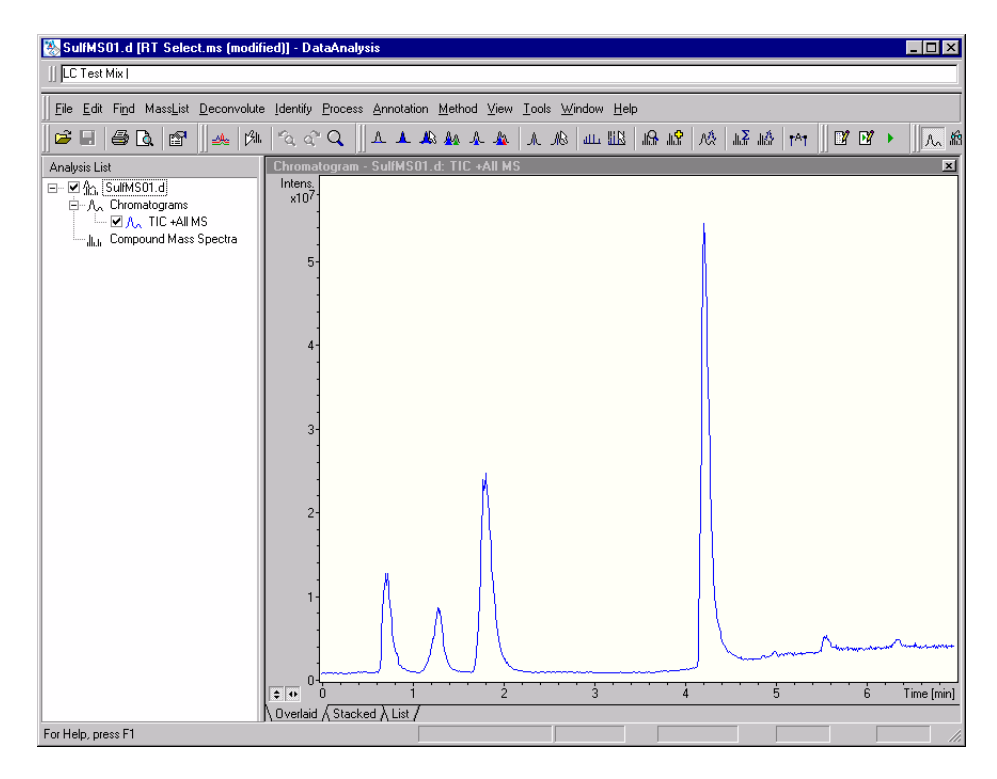

#### Figure 5 DataAnalysis window

See "Step 1. Start the software" on page 6 to learn how to open this window.

See "Step 4. Review data and identify compounds" on page 27 and "Deconvolute and search protein spectra" on page 34 for more information on how to use this window.

## **QuantAnalysis window**

For most of your analyses, you probably want to review spectra and search for unknowns. You do this through the DataAnalysis window. If you intend to set up a calibration curve and quantitate target compounds of interest, you start QuantAnalysis and use the window shown below.

| Eile Edit View Tools Method Help                                     |                                                                                      |                             |                                                             |                                                                        |                                 |               |             |                                                |
|----------------------------------------------------------------------|--------------------------------------------------------------------------------------|-----------------------------|-------------------------------------------------------------|------------------------------------------------------------------------|---------------------------------|---------------|-------------|------------------------------------------------|
|                                                                      |                                                                                      |                             |                                                             |                                                                        |                                 |               |             |                                                |
| Load                                                                 | Load Layout<br>Save Layout                                                           | Show Col 👻                  | Clear Areas<br>Delete Row(s)                                | Plot Colur<br>Show Au                                                  | nn Cmpd:<br>dit Chro:<br>«I Pre | v. Cmpd. 🕨 Ne | xt Cmpd.    | 3                                              |
| De Process                                                           | File Nam                                                                             | e Sample Name               | Sample Info                                                 | Vial                                                                   | Method Name                     | lnj. Vol      | Dil. Factor | Sample Type                                    |
| Report                                                               |                                                                                      |                             |                                                             |                                                                        |                                 |               |             | Sample<br>Sample<br>Sample<br>Sample<br>Sample |
| File Name:<br>Analysis<br>Name:<br>Desc:<br>Type:<br>Target Compound |                                                                                      | Prev.<br>Fre ≑ ≎<br>Fre ₹ 0 | Coeffic<br>Sho<br>Cal Re-<br>Sho<br>QC Sar<br>Sho<br>ISTD A | cients<br>aw<br>siduals<br>ww<br>weracy<br>w<br>weas<br>wreas<br>wreas |                                 |               |             |                                                |
| ISTD Compound                                                        |                                                                                      |                             |                                                             | ф. ж.                                                                  | ✓ Prev. C                       | mpd. 🕨 Next C | inpd.       | Curve Fit: Aver<br>Origin:<br>Weighting: None  |
| Nested Work Table<br>For Help, press F1                              | Nested Work Table Chromatogram/Spectrum Calibration For Help, press F1 Administrator |                             |                                                             |                                                                        |                                 |               |             |                                                |

#### Figure 6 QuantAnalysis window

See "Step 1. Start the software" on page 6 to learn how to open this window.

See "Quantify compounds" on page 35 for more information on how to use this window.

# **Step 2. Prepare the instrument**

Read and follow the steps in the user information listed below to learn how to prepare the instrument for a run.

- Chapter 1, "Prepare for the analysis", in the *Familiarization Guide* to learn to prepare the LC and Ion Trap to run an ESI demo sample. This chapter includes exercises to help you learn to calibrate and tune the instrument.
- *Online Help* for the tasks listed in the roadmap below and descriptions of the fields found in the windows and dialog boxes needed for these tasks are as follows:

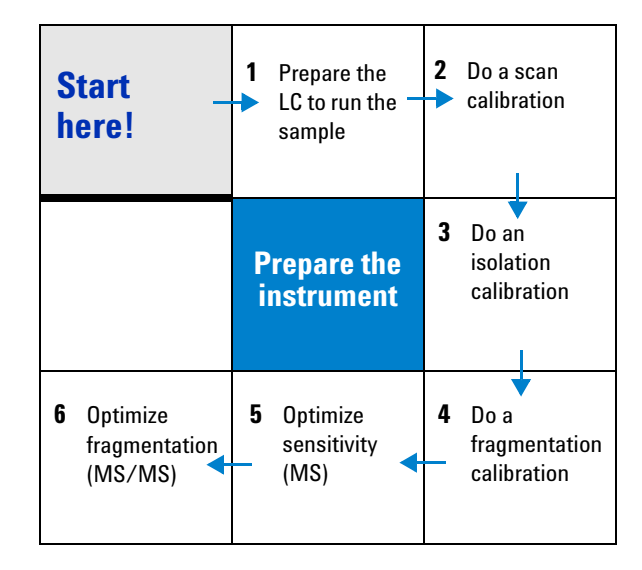

## Step 3. Set up and run an acquisition method

Before you do this step, make sure that the instrument has been tuned and calibrated recently, or that the current calibration is accurate. If not, follow the instructions in Chapter 1, "Prepare for the analysis" of the *Familiarization Guide* to tune or calibrate the instrument.

Read and follow the steps on the next pages that take you through the roadmap below. These steps introduce you to the general procedure but should be used only as a quick reference. For more detailed instructions refer to the *Familiarization Guide*.

Also, refer to the user information listed below to learn how to set up methods.

- *Concepts Guide*—Chapter 3, "How LC/MS Trap Methods Work" to learn about the method and data file structure, as well as the recommended strategy for developing LC/MS methods
- *Familiarization Guide*—Chapter 2, "Set up and run acquisition methods", to learn how to perform the tasks to implement the method development strategy.
- Online Help for the tasks listed in the roadmap below, descriptions of the fields in the windows and dialog boxes needed for these tasks and the tasks listed on the next pages.

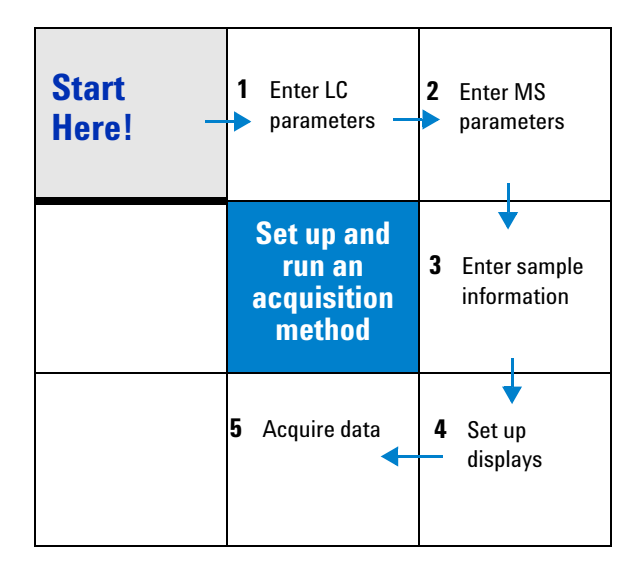

## Set up an acquisition method

The following procedure lists the steps you take to set up an acquisition method to run a sample mixture in positive ESI mode. To practice these instructions using an HPLC with the ESI demo sample instead, see Chapter 2, "Set up and run acquisition methods" in the *Familiarization Guide*.

| Step |                                                                                                    | Detailed Instructions                                                                                                    | Comments                                                                                                    |  |
|------|----------------------------------------------------------------------------------------------------|----------------------------------------------------------------------------------------------------|----------------------------------------------------------------------------------------------------|--|
| 1    | Load the default method,<br>DEF_LCMS.M.                                                                                                    | <ul> <li>a In ChemStation, to load the default method, select Method &gt; New LCMS method.</li> <li>b Click OK.</li> <li>c Check Status mode to verify that the source is ESI and ion polarity is positive.</li> </ul> | <ul> <li>It is recommended that you start<br/>with this default method, make<br/>desired changes and save the new<br/>method from within ChemStation.</li> </ul>                                                                         |  |
| 2    | <ul> <li>Prepare the sample.</li> <li>Use a test sample or the Tuning<br/>Mix in a concentration of<br/>1 to 10 ng/ul.</li> </ul>                                                          | • Dissolve the sample in the mobile phase used for the analysis.                                                                                                    | • If you are setting up for quantitation,<br>the test sample is ideally the target<br>to be analyzed. If you are doing<br>qualitative work, the test sample is<br>ideally a representative of the class<br>of compounds to be analyzed.  |  |
| 3    | <ul> <li>Prepare the syringe pump.</li> <li>Syringe pump flow rate at 300 μl/h. (20 μl/h for nanospray)</li> <li>If infusion into LC flows, set LC flow rate at 100-500 μl/min.</li> </ul> | <ul> <li>a Draw the sample into a syringe.</li> <li>b Insert the syringe into the syringe pump.</li> <li>c Connect the tubing to the nebulizer.</li> </ul>                                                             | <ul> <li>Be sure that no air bubbles are introduced into the syringe with the sample.</li> <li>If you are performing infusion work at low flow rates, use Figure 7.</li> <li>If you are infusing into LC flows, use Figure 8.</li> </ul> |  |
|      |                                                                                                    | <ul> <li>d Adjust the syringe pump flow rate to<br/>300 μl/h. (20 μl/h for nanospray).<br/>If infusing into LC flows, set LC<br/>pump rate in ChemStation.</li> </ul>                                                  | • The optimal instrument parameters are determined with the actual flow rate to be used during the analysis.                                                                                                    |  |
|      |                                                                                                    | []                                                                                                    | 2<br>                                                                                                    |  |
|      |                                                                                                    | <b>Figure 7</b> Tubing from the Syringe (                                                                                                    | 1) to the Nebulizer (2)                                                                                                    |  |

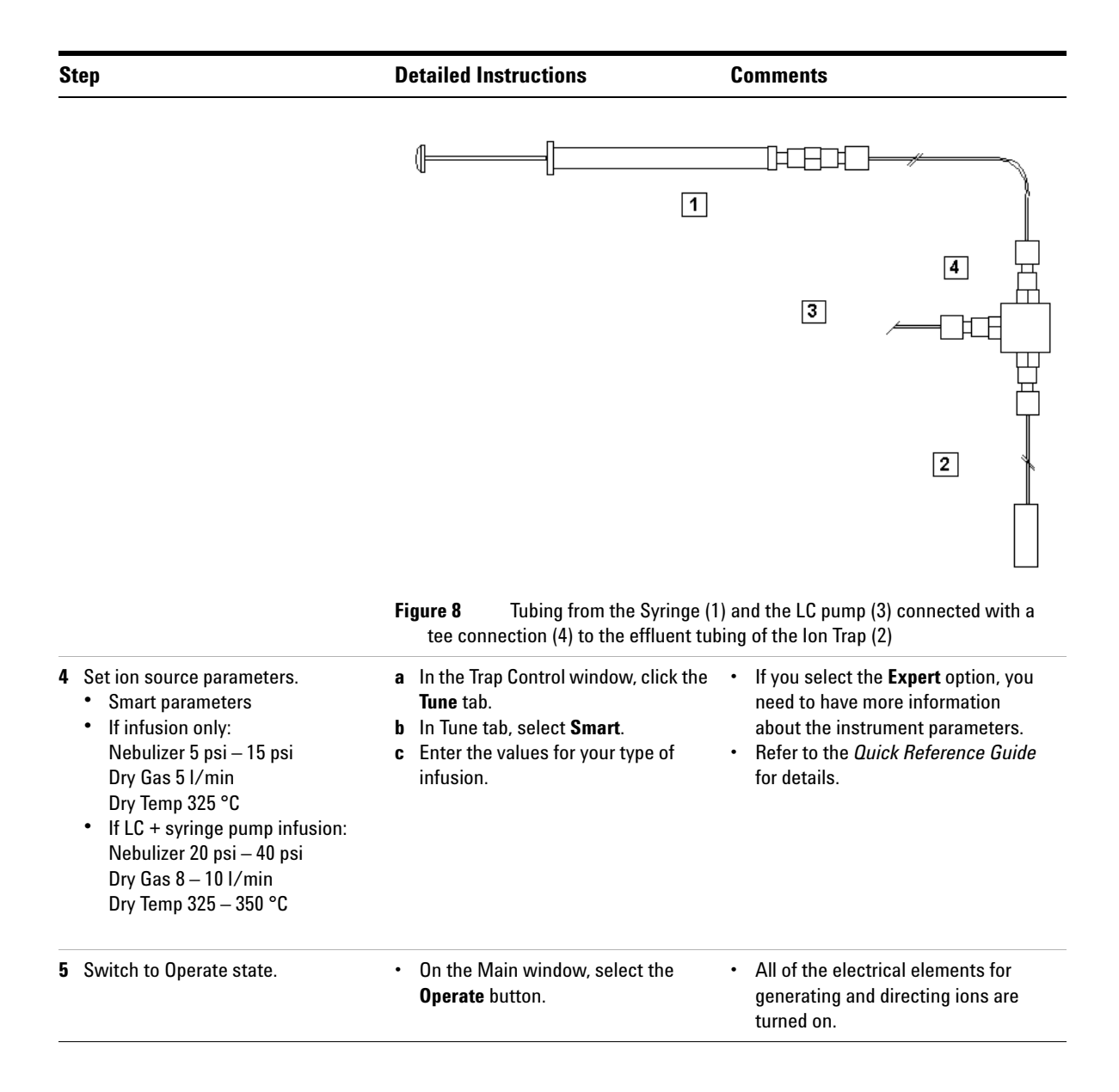

| S | tep                          | Detailed Instructions                                                                                                    | Comments                                                                                                    |  |  |
|---|------------------------------|----------------------------------------------------------------------------------------------------|----------------------------------------------------------------------------------------------------|--|--|
| 6 | Start the flow.              | <ul> <li>Switch on the flow of the syringe<br/>pump (and the LC pump, if<br/>necessary).</li> </ul>                                                                                                    | <ul> <li>Let the Nebulizer Gas, the Dry Gas, and the Dry Temp reach the set values.</li> <li>The capillary current should read more than 25 nA, indicating an adequate spray of ions.</li> </ul> |  |  |
| 7 | Set the desired target mass. | <ul> <li>a Set the value using the Smart<br/>Parameter Setting (SPS) accessed<br/>from the Smart Tune tab.</li> <li>b You can enter the target mass: <ul> <li>manually from your keyboard.</li> <li>with the mouse wheel (increase<br/>steps with or without holding the<br/>Shift or Ctrl key).</li> <li>from the Line spectrum window—<br/>activate the mouse cursor, click<br/>beside the peak, then right click<br/>to access a shortcut menu, and<br/>select <b>Run SPS</b>.</li> </ul> </li> </ul> | • Typically, the SPS Target is set to the<br>molecular ion mass of interest, or in<br>the middle of the mass range for a<br>distribution of ion masses in a<br>sample mixture.                   |  |  |
| 8 | Save a method.               | <ul> <li>a Click Method &gt; Save Method As</li> <li>b Replace the name of the default method with the name of your new method.</li> <li>c Click OK.</li> </ul>                                                                                                    | • You cannot change the name of the default method. You must save all changes under a new method name.                                                                                           |  |  |

# Acquire MS/MS spectral data only

| Step                                                            | Detailed Instructions                                                                                                    | Comments                                                                                                    |  |  |
|-----------------------------------------------------------------|----------------------------------------------------------------------------------------------------|----------------------------------------------------------------------------------------------------|--|--|
| <b>1</b> Enter sample information.                              | <ul> <li>In the Sample Info tab</li> <li>a In the Data File field, choose</li> <li>Prefix/Counter, and type a prefix and counter for the file name, and a new subdirectory name.</li> <li>b In the Sample Parameter field, you can describe the sample under Comment, and enter a Sample Name, if desired.</li> <li>c To accept the information click Apply.</li> </ul> | <ul> <li>You must enter the information if<br/>you run a method directly from<br/>within Trap Control without first<br/>starting in ChemStation.</li> <li>The Comment and Sample Name, if<br/>defined, are displayed in the Ion Trap<br/>DataAnalysis program in the<br/>Analysis Info window during<br/>Post-processing.</li> </ul> |  |  |
| <b>2</b> Turn on isolation and fragmentation.                   | <ul> <li>a Open the MS(n) tab and check the Manual MS(n) check box.</li> <li>b Enable the Maximum Cursor Tool: <ul> <li>Use the Maximum Cursor button,</li> <li>Use the F10 shortcut, or</li> <li>From the toolbar, click View &gt; Maximum Cursor.</li> </ul> </li> </ul>                                                                                              |                                                                                                    |  |  |
| <b>3</b> Select an ion to fragment.                             | <ul> <li>a In the Line Spectrum window, click to the right of the peak of interest.</li> <li>b Enter the isolation mass with an isolation width of 4 mass units.</li> <li>c Right-click in the Line Spectrum window to open a shortcut menu, and select Isolate/Fragment.</li> </ul>                                                                                    | <ul> <li>This centers the mass of the peak of interest in the Mass window.</li> <li>The previously selected mass is set as the isolation mass.</li> <li>Check that the ion is isolated and all other ions in the Line Spectrum window disappear.</li> </ul>                                                                          |  |  |
| 4 Optimize the spectrum by setting the Fragmentation Amplitude. | <ul> <li>a Increase or decrease the amplitude in increments of 0.1 until the isolated ion is reduced to about 10% of the initial intensity, and the fragment ions are present in significant amounts.</li> <li>b Enter a new amplitude with: <ul> <li>the keyboard,</li> <li>scroll-bar buttons, or</li> <li>the mouse wheel.</li> </ul> </li> </ul>                    |                                                                                                    |  |  |

| Step |                                       |   | Detailed Instructions                                                                                                    |   | Comments                            |  |  |
|------|---------------------------------------|---|----------------------------------------------------------------------------------------------------|---|-------------------------------------|--|--|
| 5    | Save the mass spectrum.               | • | <ul> <li>Save the desired mass spectra:</li> <li>Click the Save a single profile toolbar button, or</li> <li>Press the F7 key, or</li> <li>From the top menu, click Acquisition &gt; Save Profile Now.</li> </ul> | • | The saved file is named test0000.d. |  |  |
| 6    | Isolate and fragment another mass.    | • | Repeat Steps 3-5.                                                                                                    | • | The saved file is named test0001.d. |  |  |
| 7    | Turn off isolation and fragmentation. | • | In the MS(n) tab, select <b>Manual MS(n) &gt; All Off</b> .                                                                                                    |   |                                     |  |  |

# Acquire chromatographic and spectral data

| Steps |                                                    | Detailed Instructions                                                                                                    | Comments                                                                                                    |  |  |
|-------|----------------------------------------------------|----------------------------------------------------------------------------------------------------|----------------------------------------------------------------------------------------------------|--|--|
| 1     | Start an acquisition to acquire chromatogram data. | <ul> <li>Start the acquisition in ChemStation:</li> <li>Click the Start button, or</li> <li>From the top menu, select<br/>RunControl &gt; Run Method or<br/>Run Sequence.</li> </ul> | <ul> <li>Make sure that the LC settings are correct.</li> <li>Assume that you have entered the appropriate sample information and data file name into the Sample Info tab.</li> </ul> |  |  |
| 2     | Stop the acquisition.                              | <ul> <li>Stop the method manually:</li> <li>Click the Stop button, or</li> <li>From the top menu, select<br/>RunControl &gt; Stop Run.</li> </ul>                                    |                                                                                                    |  |  |

# Step 4. Review data and identify compounds

The primary tool for analyzing and reporting on results is the DataAnalysis software.

Read and follow the steps on the next pages that take you through the roadmap below. Use these steps only as a quick reference. For more detailed instructions, refer to the *Familiarization Guide*.

Also, refer to the user information listed below to learn how to review Ion Trap data, generate reports, identify compounds with library search and set up automation.

- *Concepts Guide*—Chapter 1, "Comma Separated Value (CSV) Methods for Ion Trap Control", to help you understand the data file structure and what goes on behind the scenes during processing.
- *Familiarization Guide*—Chapter 3, "Review data and identify compounds", to help you learn how to use data processing methods to set up report automation, as well as how to review data and identify compounds.
- Online Help for the tasks listed for the roadmap below and descriptions of the fields found on the windows and dialog boxes needed for these tasks.

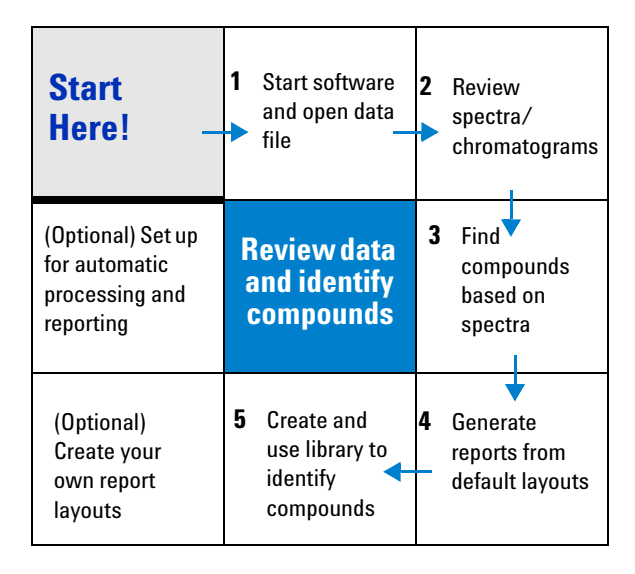

# Start the DataAnalysis software

| If you want to do this: | Follow these instructions                                                                                         | Notes |
|-------------------------|----------------------------------------------------------------------------------------------------|-------|
| Start the software.     | <ul> <li>Click the <b>Data Analysis</b> button to<br/>display the main window.</li> </ul>                         |       |
| Open a data file.       | <ul> <li>a Select File &gt; Open.</li> <li>b Select the file (e.g., SulfMS01.d)</li> <li>c Click Open.</li> </ul> |       |

# **Review chromatograms and spectra**

| If you want to do this:                                          | Follow these instructions:                                                                                                    | Notes                                                                                                    |  |  |
|------------------------------------------------------------------|----------------------------------------------------------------------------------------------------|----------------------------------------------------------------------------------------------------|--|--|
| Display an extracted ion chromatogram<br>(EIC) in Data Analysis. | <ul> <li>a Click Edit &gt; Chromatograms to<br/>display the dialog box.</li> <li>b Select Type &gt; Extracted Ion<br/>Chromatogram.</li> <li>c Select filter: All, MS, MS2 or (as<br/>desired)</li> </ul>                                             | <ul> <li>You can also use the F7 keyboard<br/>shortcut to access this dialog box.</li> </ul>                                                                                                    |  |  |
|                                                                  | <ul><li>d Enter desired value in Masses field.</li><li>e Click Add to add the trace to the list.</li></ul>                                                                                                    | <ul> <li>Use a single value to specify a single<br/>mass +/- the width value. Use a<br/>"-"separator (298.5-303.5) to specify<br/>a range, and use a ";" separator<br/>(274;281) to specify the sum of two<br/>masses.</li> </ul> |  |  |
| Change the properties of an existing trace.                      | <ul> <li>a Click Edit &gt; Chromatograms to open the dialog box.</li> <li>b Select the trace with the mouse cursor.</li> <li>c Make the desired changes.</li> <li>d Click Change to confirm the changes to the trace.</li> <li>e Click OK.</li> </ul> |                                                                                                    |  |  |

| If you want to do this:                                                                      | Follow these instructions:                                                                                                    | Notes                                                                                                    |  |  |
|----------------------------------------------------------------------------------------------|----------------------------------------------------------------------------------------------------|----------------------------------------------------------------------------------------------------|--|--|
| Create an averaged spectrum.                                                                 | <ul> <li>a Check that the Select<br/>Range / View Spectra tool<br/>bar button is not selected.</li> <li>b Click on a peak and drag the cursor<br/>over it to select a range of spectra in<br/>the chromatogram.</li> <li>c Click the Average tool bar<br/>button to get an average of<br/>the spectra across the peak.</li> <li>d Click the Select Range / View<br/>Spectra button to activate View<br/>Spectra.</li> </ul> | <ul> <li>When the button is not depressed,<br/>Select Range is selected, and the<br/>cursor is arrow-shaped.</li> <li>When this button is depressed, View<br/>Spectra is selected, and the cursor<br/>appears as an arrow next to a<br/>spectrum that resembles the Tool<br/>button, itself.</li> </ul> |  |  |
| Check for possible changes in the Line<br>and Profile displays of the Mass<br>Spectrum view. | <ul> <li>a Select Tools &gt; Options &gt; Mass</li> <li>Spectrum View &gt; Spectrum Type.</li> <li>b Select Line or Profile.</li> </ul>                                                                                                    | <ul> <li>You can view both Centroid (Line)<br/>and Profile spectra, only if you<br/>specify Profile data acquisition.</li> </ul>                                                                                                    |  |  |
| Select a single point mass spectrum in the Mass Spectrum view.                               | Click anywhere on the chromatogram.                                                                                                    |                                                                                                    |  |  |

# Find compound MS spectra

| If you want to do this:                | Follow these instructions:                                                                                                    | Notes                                                                                                    |
|----------------------------------------|----------------------------------------------------------------------------------------------------|----------------------------------------------------------------------------------------------------|
| Find compound spectra.                 | <ul> <li>a Make sure that Select Range is activated (button deselected).</li> <li>b Click and drag the cursor over the desired area.</li> <li>c Select Find &gt; Parameters.</li> <li>d Click the Chromatogram, MS(n) tab.</li> <li>e From the Spectrum Type list, select Line and profile spectra.</li> <li>f Select Find &gt; Compounds – Chromatogram.</li> </ul> | <ul> <li>This algorithm locates the peaks in<br/>the MS chromatogram, integrates<br/>those peaks, averages the mass<br/>spectra under those peaks, and<br/>transfers the averaged mass spectra<br/>to the Compound Mass Spectra<br/>window.</li> <li>This function applies to a selected<br/>MS chromatogram.</li> </ul> |
| View three spectra in the same window. | <ul> <li>a Right-click the Compound Mass</li> <li>Spectra window.</li> <li>b Select List windows &gt; 3 windows.</li> </ul>                                                                                                    |                                                                                                    |

| If you want to do this:                                       | Follow these instructions:                                                                                                    | Notes                                                                                                    |  |  |
|---------------------------------------------------------------|----------------------------------------------------------------------------------------------------|----------------------------------------------------------------------------------------------------|--|--|
| Review the compound integration results in the Compound List. | Select Windows > Compound List.                                                                                                    |                                                                                                    |  |  |
| Change the display of the Compound<br>List.                   | <ul> <li>a Right-click the Compound List window.</li> <li>b Select Layout.</li> <li>c Click one or more of the tool buttons to change the layout of the list.</li> <li>d Click OK.</li> </ul> | <ul> <li>Use tool buttons to the right of the<br/>Compound List Layout label to add,<br/>subtract or change the order of the<br/>results.</li> </ul> |  |  |

# Find compound MS/MS spectra and generate a results report

| If you want to do this:                                                                                                    | Follow these instructions:                                                                                                    | Notes                                                                                                    |  |  |
|----------------------------------------------------------------------------------------------------|----------------------------------------------------------------------------------------------------|----------------------------------------------------------------------------------------------------|--|--|
| Automatically generate extracted ion<br>chromatograms and mass spectral<br>results for a data file acquired using<br>AutoMS(n), (e.g., SulfMSMS.d). | <ul> <li>Select Find &gt; Compounds –<br/>AutoMS(n).</li> </ul>                                                                                                    | <ul> <li>This performs the following analytical steps:</li> <li>Finds the MS2 experiments.</li> <li>Generates EICs with MSn filters.</li> <li>Averages all MS2 spectra from the same parent.</li> <li>Averages all preceding MS spectra.</li> <li>Transfers all spectra to mass spectral results.</li> <li>The results of the Find operation are listed in the Analysis List window.</li> <li>This function applies to the entire analysis and not to a specific chromatogram.</li> </ul> |  |  |
| Print a Compound Mass Spectrum<br>Report.                                                                                                    | <ul> <li>a Select File &gt; Print</li> <li>b For this example, select Cmpd Mass<br/>Spec Report –AutoMS(n) (P) from<br/>the list of Layouts.</li> <li>c Click OK.</li> <li>d When prompted to save your<br/>processed results, always click Yes.</li> </ul> |                                                                                                    |  |  |

# Create and use a library to identify unknowns

| If you want to do this:                                            | Follow these instructions:                                                                                                    | Notes                                                                                                    |  |  |
|--------------------------------------------------------------------|----------------------------------------------------------------------------------------------------|----------------------------------------------------------------------------------------------------|--|--|
| Create a new library database.                                     | <ul> <li>a From DataAnalysis, click<br/>the Library Editor button.<br/>The Library Editor program<br/>opens.</li> <li>b Click File &gt; New.</li> <li>c Navigate to the folder intended to<br/>hold this library.</li> <li>d Enter the name of the library.</li> <li>e Click Save, then select File &gt; Close.</li> </ul>                                                                                                    | <ul> <li>Each library must be placed in a separate folder, because the data files generated during library setup have identical names for all libraries created.</li> <li>For convenience, give the folder the same name as the library database.</li> </ul> |  |  |
| Add the MS and MS/MS spectra of a compound to the library.         | <ul> <li>a Open the data file upon which you intend to base your library.</li> <li>b Find the compound spectra.</li> <li>c Select the MS spectrum of a compound in the Analysis List.</li> <li>d Select Identify &gt; Add to Library.</li> <li>e Enter the compound name for the spectrum.</li> <li>f Click OK to enter the MS spectrum.</li> <li>g Repeat steps c-e above with the MS/MS spectrum of the compound.</li> </ul> |                                                                                                    |  |  |
| Select the library database you created earlier to search against. | <ul> <li>a Open another data file and find the compound spectra.</li> <li>b Select Identify &gt; Parameters</li> <li>c Click the Libraries tab.</li> <li>d Click the New (Insert) button in the Libraries tab.</li> <li>e Click the Browse button ().</li> <li>f Select the database, and click Open.</li> </ul>                                                                                                    |                                                                                                    |  |  |

| If you want to do this:                                                                                                    | Follow these instructions:                                                                                                    | Notes                                                                                                    |
|----------------------------------------------------------------------------------------------------|----------------------------------------------------------------------------------------------------|----------------------------------------------------------------------------------------------------|
| Specify additional search parameter<br>weighing factors, as in the figure below.<br>(Typically, you would start with the<br>default parameters.) | <ul> <li>a Click the Parameter Matching tab.</li> <li>b Mark the appropriate check boxes and click OK.</li> </ul>                                                                                                    | <ul> <li>You must specify these parameters<br/>in the library database to be able to<br/>use them.</li> </ul>                                                                                                    |
|                                                                                                    | Copy of SULF_1.M (modified) [SulfMSMS.d] - Metho                                                                                                    | od Parameters 💽 🗙                                                                                                    |
|                                                                                                    | Exclusion Masses Layouts Display<br>Find Mass List Charge Deconvolu                                                                                                    | Process Export Library Search                                                                                                    |
|                                                                                                    | Libraries Settings Retention Time Parameter Matchin                                                                                                    | 3 Add Advanced                                                                                                    |
|                                                                                                    | Parameter Weight low/r Instrument Type Ionization Method Polarity MS vs. MS/MS MS/MS Stage Precursor fons Product ion Trap Drive Fragmentation Amplitude Isolation Width Target Gas Target Gas Pressure Reagent Ion Reagent Ion Reagent Gas Pressure Collision Energy Peak Width Reflector |                                                                                                    |
|                                                                                                    | Clear previous results OK Cancel                                                                                                    | Apply Help                                                                                                    |
| Identify the new mass spectra.                                                                                                    | <ul> <li>a Select the mass spectra in the Analysis List.</li> <li>b Select Identify &gt; Mass Spectra.</li> </ul>                                                                                                    | <ul> <li>The library searches every<br/>highlighted spectrum in the Analysis<br/>List of a single data file. To limit the<br/>identification of spectra using a<br/>library database, select only the<br/>spectra that are of interest.</li> </ul> |

| If you want to do this:                                                        | Follow these instructions:                                                                                                    | Notes |  |
|--------------------------------------------------------------------------------|----------------------------------------------------------------------------------------------------|-------|--|
| Review the results of the Library search<br>in the Compound List.              | <ul> <li>a Select Window &gt; Compound List.</li> <li>b Right-click on the Compound List window and select Layout from the menu.</li> <li>c Click the Layouts tab.</li> <li>d Click the Compound List Layout tab.</li> <li>e Add the parameters you want to view in the Compound List.</li> <li>f Click OK.</li> </ul> |       |  |
| Print the results from the Compound<br>List window to a Library Search Report. | <ul> <li>a In DataAnalysis, select File &gt;<br/>Print</li> <li>b Select Library Search Report –<br/>AutoMS(n) from the pull-down list.</li> <li>c Click OK.</li> </ul>                                                                                                    |       |  |

# **Optional steps**

## Deconvolute and search protein spectra

You can search databases such as MASCOT to identify proteins and peptide mixtures resulting from the digestion of proteins. To search MASCOT you must export *deconvoluted* profile spectra.

*Deconvolution* is the calculation of protein or peptide molecular weights from ions that exist in multiple charge states.

Read and follow the steps in the user information listed below to learn how to deconvolute mass spectra, export the spectra to a MASCOT Generic File (MGF) and search MASCOT to identify the protein or protein digest from its spectra.

- Familiarization Guide-Chapter 4, "Deconvolute and search protein spectra"
- Online Help for the tasks listed for the roadmap below and descriptions of the fields found in the windows and dialog boxes needed for these tasks.

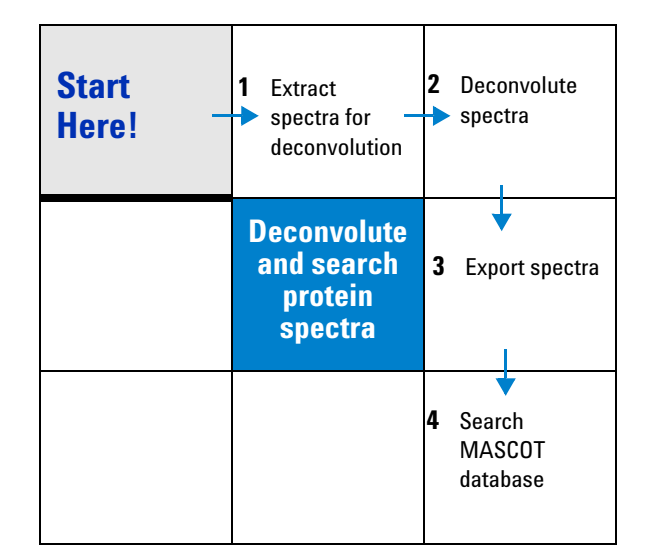

## Quantify compounds

Read and follow the steps in the user information listed below to learn how to perform single- and multi-component quantitative analyses on data files containing calibration standards, quality controls (QCs), and unknown samples.

- Familiarization Guide-Chapter 5, "Quantify compounds"
- Online Help for the tasks listed for the roadmap below and descriptions of the fields found on the windows and dialog boxes needed for these tasks.

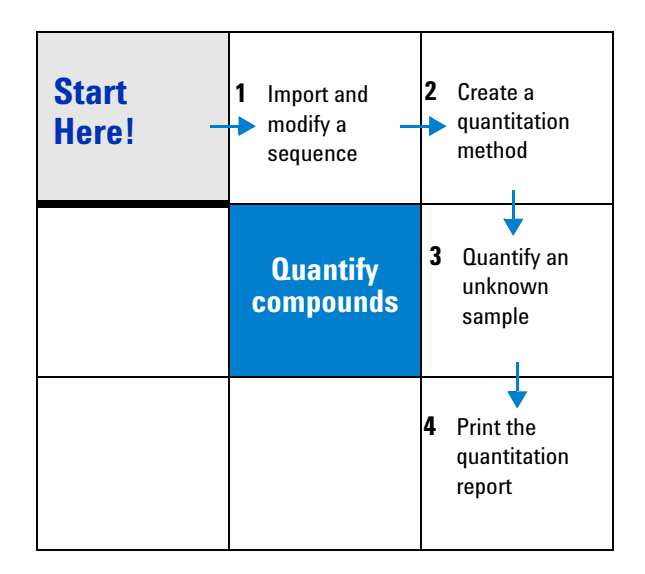

#### Shut down or place the instrument in Standby Mode

To learn the distinctions between the Standby and Shutdown modes, see "Status Modes" on page 17. For more details on this task see the *User's Guide*.

#### Place the instrument in Standby mode

Place the Ion Trap in Standby, when it is not in use.

**1** From the Trap Control window, select **Options > Standby**.

| andby                                                                |                   |         |          | X     |
|----------------------------------------------------------------------|-------------------|---------|----------|-------|
| If MSD Trap Control is in Standby mode                               | Instrument Standt | oy mode | paramete | er 📃  |
| O Use current Method setpoints                                       | Nebulizer         | 10.0    |          | psi   |
| Use Instrument Standby mode parameter                                | Dry Gas           | 4.0     |          | 1/min |
|                                                                      | Dry Temp          | 250     |          | °C    |
|                                                                      | Vaporizer Temp    |         |          | °C    |
| Continue current mode (Standby or Shutdown)                          |                   |         |          |       |
| <ul> <li>Ask which mode to activate (Standby or Shutdown)</li> </ul> |                   |         |          |       |
| Apply                                                                | Close             |         |          |       |

**2** To use the source setpoints that are in the currently loaded method when the instrument goes into Standby, select **Use current Method setpoints** (yellow), or

To use source setpoints that you enter yourself, select **Use Instrument Standby mode parameter** and enter values on the right of the dialog box. (orange)

Note that if you close the TrapControl software when the system is in Method Standby (yellow), the MS cools down, and solvent waste can be sucked into the vacuum system. This does not happen in Instrument Standby mode because the gas parameter values are stored in the instrument.

Make sure that the gas pressure and flow values are no lower than the following values and the temperature value is no higher than the following value:

- Nebulizer Pressure = 5psi
- Dry Gas Flow = 3 l/min
- Dry Gas Temperature = 300C
- **3** Select **Ask which mode to activate**, and click **Apply**.
- **4** Exit the TrapControl software.
- **5** When the message appears to ask for Standby or Shutdown, select **Standby**, and click **OK**.

#### Place the instrument in Standby mode at the end of a sequence

• In the ChemStation window, type "macro SHUTDOWN.MAC,go" in the command line, or

Select **Sequence > Sequence Parameters** and enter the macro as a Post-Sequence Cmd/Macro.

When the sequence ends, the macro performs the following actions:

- a Turns off the LC pump, column compartment and UV detector in Chemstation,
- **b** Places the Trap Control in "Standby," and
- c Loads the MS-only method Standby.M into Trap Control.

The default method places the divert valve "To Waste" and sets the source settings, to conserve gas, to the same settings as listed on the previous page.

#### Shut down the lon Trap instrument

Under only two conditions do you shut down the system:

- · If you need to switch sources or perform maintenance that requires shutdown
- If you do not use the instrument for an extended period of time (e.g. holiday)
- 1 From the Trap Control window, select **Options > Standby**.
- 2 Select Ask which mode to activate, and click Apply.
- **3** Exit the TrapControl software.
- **4** When the message appears to ask for Standby or Shutdown, select **Shutdown**, and click **OK**.
- **5** Power off the instrument.
  - Close the ballast valve on the rough pump to reduce stress on the anti-suck valve.
  - Place a cover over the spray shield to reduce infusion of ambient air moisture.
  - Turn off the Ion Trap.

The system automatically shuts down in the following situations:

- Power failure to the PC or to the Ion Trap (Upon power restoration, the instrument remains shut down.)
- Gas flow error
  - **a** Shutdown mode indicator becomes red.
  - **b** Active run or sequence is stopped.
  - **c** Divert valve is set **To Waste.**
- Vacuum fault

# Agilent methods, data files and report layouts

# DataAnalysis methods (VB Scripts and commands) and data

#### Table of DataAnalysis methods and test data

Automation methods come in the form of scripts and are installed with the Ion Trap software. You can add a script with the MS part of the method. These scripts automatically execute after the run if you select to run the script with the method.

You can use some of the scripts listed here as is. Others contain pieces of example code that show how the different commands are implemented. You can create your own custom script by combining and modifying these pieces of example code.

| VB Scripts     | Description                                                                                                    | Test Data               |
|----------------|----------------------------------------------------------------------------------------------------|-------------------------|
| Add_AllChro.M  | Test AddChromatograms method.                                                                                                    | Add_Chro.d              |
| Add_Chros.M    | Add chromatogram traces, execute "Find Compounds -<br>Chromatogram", export the compound list, save the results and<br>print a report. | SulfMS01.d <sup>®</sup> |
| Add_CNL.M      | Add constant neutral loss chromatogram.                                                                                                | Add_CNL.d               |
| Add_EIC_2.M    | Demonstrate all properties of extracted ion chromatograms.                                                                             | Add_EIC.d               |
| Add_EIC_ions.M | Create, integrate, and print results of a summed EIC of four target masses.                                                            | SulfMS01.d*             |
| Add_EICs.M     | Create, integrate, and print results of four generated EICs.                                                                           | SulfMS01.d*             |
| Add_MPC.M      | Demonstrate all properties of mass position chromatograms.                                                                             | Add_MPC.d               |
| Add_TIC.M      | Demonstrate all properties of total ion chromatograms.                                                                                 | Add_TIC.d               |
| Add_UV.M       | Demonstrate all properties of UV chromatograms.                                                                                        | Add_UV.d                |
| Add_Var.M      | Demonstrate all properties of acquisition parameter traces.                                                                            | Add_VAR.d               |
| Add_Mult.M     | Create an array of chromatograms.                                                                                                    | Add_Mult.d              |
| Add_Range.M    | Demonstrate the 'AddRangeSelection' and<br>'AverageMassSpectrum' methods.                                                              | RangeAvg.d              |

The scripts are also attached to sample data files. You can execute the scripts after loading the data file with Method > Run.

| VB Scripts           | Description                                                                                            | Test Data            |
|----------------------|----------------------------------------------------------------------------------------------------|----------------------|
| Auto_CDFexp.M        | Create TIC and automatically exports to NetCDF format in same data file directory.                     | SulfMS01.d*          |
| Auto_CSexp.M         | Create TIC and automatically exports to Ion Trap ChemStation format in same data file directory.       | SulfMS01.d*          |
| Auto_LibSearch.M     | Run Find Compounds - AutoMS(n) and searches spectra against specified library database.                | LCDemo02.d*          |
| Auto_MIS.M           | Perform Find Compounds - AutoMS(n), deconvolution and export to MASCOT *.mgf file.                     | Mb-78 - AutoMS(n).d* |
| Auto_MIS_MgfExport.M | Works like Auto_MIS.M but exports to mgf file with same name as analysis filename (*.d)                | Mb-78 - AutoMS(n).d* |
| Auto_MSDExport.M     | Exports chromatogram to lon Trap ChemStation data file while preserving data file name                 | SulfMS01.d*          |
| Auto_PMF.M           | Performs Find Compounds - Chromatogram on BPC (MS only), deconvolution and export to MASCOT *.mgf file | Mb-78 - AutoMS(n).d* |
| Auto_Print.M         | Prints display report and includes information on running as part of acquisition                       | All                  |
| Decon_Single_MS.M    | Performs deconvolution in Mass Spectrum window, exports to<br>*.mgf, prints results                    | Cytc_000.d*          |
| ExpMList.M           | Exports mass list from Compound Mass List                                                              | ExpMList.d           |
| ExpSpec.M            | Exports spectrum from Mass Spectrum window.                                                            | Cytc_000.d*          |
| For_All_Analyses.M   | Performs analysis on all files open in DataAnalysis.                                                   | Quant data files*    |
| Form.M               | Manipulate appearance of script forms.                                                                 | Dummy.d              |
| Manual_CSexp.M       | Creates TIC and exports to Ion Trap ChemStation format to user-defined directory.                      | SulfMS01.d*          |
| Metabolite_ID.M      | Interactive script, integrate peaks of EICs is specified by user.                                      | SulfMS01.d*          |
| NoiseCal.M           | Calculates the noise in a pre-defined time range.                                                      | NoiseCal.d           |
| Open_File.M          | Opens another data file Add_BPC.d.                                                                     | Base.d               |
| RngeSelDiss.M        | Runs the Find Compounds Dissect function for a specified time range.                                   | S_MS.d               |
| RngeSelAutoMSn.M     | Runs the Find Compounds AutoMSn function for a specified time range.                                   | S_AMS2N1.d           |

| VB Scripts    | Description                                                    | Test Data  |
|---------------|----------------------------------------------------------------|------------|
| Smooth_MS.M   | Creates and smooths chromatogram, finds and exports compounds. | Caf01010.d |
| SN_Analysis.M | Checks out instrument sensitivity.                             | Default3.d |

\* Data files are used with Familiarization Guide and located on the 6.2 software CD under Guides\Example Data.

#### **VBScript commands used in DataAnalysis methods**

This table lists the VB script commands that are used in sample scripts to carry out specific tasks. Look at the VB scripts listed in the middle column to learn how the command is used.

| VB Script command:  | Used in these script:s:                                                                                                    | To do this task:                                                                                                    |
|---------------------|----------------------------------------------------------------------------------------------------|----------------------------------------------------------------------------------------------------|
| AddChromatogram     | Add_AllChro; Add_Chros; Add_CNL;<br>Add_EIC_2; Add_EIC_ions; Add_EICs;<br>Add_MPC; Add_Mult; Add_Range; Add_TIC;<br>Add_UV; Add_Var; Auto_CDFExp;<br>Auto_LibSearch; Auto_MIS;<br>Auto_MIS_MgfExport; Auto_MSDExport;<br>Auto_PMF; ExpMList; For_All_Analyses; Form;<br>Metabolite_ID; NoiseCal; RngeSelAutoMSn;<br>RngeSelDiss; Smooth; SN_Analysis | Creates chromatographic traces like total ion<br>Current (TIC), extracted ion current (EIC), base<br>peak chromatogram (BPC), mass peak<br>chromatogram (MPC), constant neutral loss<br>(CNL), variable wavelength (VAR), UV, or UV<br>chromatograms from DAD (UV2D). |
| AddRangeSelection   | Add_Range;                                                                                                    | Selects a user-defined retention time window<br>(Select Range) in a chromatogram to limit<br>further processing to only that window.                                                                                                    |
| AverageMassSpectrum | Add_Range; ExpMList                                                                                                    | Calculates the average spectrum of the<br>selected range of a Chromatogram and creates<br>a new Compound Mass Spectra entry with the<br>averaged spectrum.                                                                                                    |
| BaseLineSubtract    | Add_Range                                                                                                    | Performs a baseline subtraction on spectra of a<br>Compound Mass Spectra object. The<br>parameters for this algorithm will be taken from<br>method.                                                                                                    |

| VB Script command:   | Used in these script:s:                                                                                                    | To do this task:                                                                                                    |
|----------------------|----------------------------------------------------------------------------------------------------|----------------------------------------------------------------------------------------------------|
| Clear                | Add_AllChro; Add_Chros; Add_CNL;<br>Add_EIC_2; Add_EIC_ions; Add_EICs;<br>Add_MPC; Add_Mult; Add_Range; Add_TIC;<br>Add_UV; Add_Var; Auto_CDFExp;<br>Auto_LibSearch; Auto_MIS;<br>Auto_MIS_MgfExport; Auto_MSDExport;<br>Auto_PMF; Auto_Print; Decon_Single_MS;<br>ExpMList; ExpSpec; For_All_Analyses; Form;<br>Metabolite_ID; NoiseCal; Open_File;<br>RngeSelAutoMSn; Rnge | Clears previously processed results.                                                                                                    |
| ClearRangeSelections | Add_Range; SN_Analysis                                                                                                    | Clears or removes the chromatogram range selections of AddRangeSelection.                                                                                                    |
| ClearResults         | Add_AllChro; Add_CNL; Add_EIC_2;<br>Add_MPC; Add_Mult; Add_Range; Add_TIC;<br>Add_UV; Add_Var; Auto_LibSearch; Auto_MIS;<br>Auto_MIS_MgfExport; Auto_MSDExport;<br>Auto_PMF; ExpMList; NoiseCal;<br>RngeSelAutoMSn; RngeSelDiss                                                                                                    | Clears or removes the previously processed results.                                                                                                    |
| Close                | Add_AllChro; Add_Chros; Add_CNL;<br>Add_EIC_ions; Add_EICs; Add_MPC;<br>Add_Mult; Add_Range; Add_TIC; Add_UV;<br>Add_Var; Auto_CDFExp; Auto_LibSearch;<br>Auto_MIS; Auto_MIS_MgfExport; Auto_PMF;<br>Auto_Print; Decon_Single_MS; ExpMList;<br>ExpSpec; For_All_Analyses; Form; NoiseCal;<br>Open_File; RngeSelAutoMSn; RngeSelDiss;<br>Smooth_MS; SN_Analysis               | Closes the Script form if it is run manually from<br>DataAnalysis.                                                                                                    |
| Deconvolute          | Auto_MIS; Auto_MIS_MgfExport; Auto_PMF;<br>Decon_Single_MS                                                                                                    | Same as Deconvolute   Mass Spectra.<br>Deconvolutes Compound MS entries as well as<br>time-independent spectra entries in the Mass<br>Spectrum window.                                                         |
| Export               | Add_Chros; Auto_CDFExp; Auto_MIS;<br>Auto_MIS_MgfExport; Auto_MSDExport;<br>Auto_PMF; Decon_Single_MS; ExpMList;<br>ExpSpec; Form; Metabolite_ID; Smooth                                                                                                    | Exports Ion Trap data file chromatograms to Ion<br>Trap ChemStation, ASCII, or Net CDF formats.<br>Also exports spectra to MGF, ASCII, XML, or<br>CSV formats and Compound MS to MGF, XML,<br>and CSV formats. |
| ExportMassList       | ExpMList                                                                                                    | Exports Compound MS mass lists to ASCII or CSV formats.                                                                                                    |

| VB Script command: | Used in these script:s:                                                                                                    | To do this task:                                                                                                    |
|--------------------|----------------------------------------------------------------------------------------------------|----------------------------------------------------------------------------------------------------|
| FindAutoMSn        | Auto_LibSearch; Auto_MIS;<br>Auto_MIS_MgfExport; ExpMList;<br>RngeSelAutoMSn                                                     | Same as Find   Compounds – AutoMS(n). Data<br>mining for AutoMS(n) acquired data files.<br>Creates all MS/MS traces, finds peaks in those<br>traces, averages the product ion spectra within<br>those peaks and adds them as Compound MS,<br>along with their corresponding precursor ion<br>spectra, also averaged.                     |
| FindCompounds      | Add_Chros; Auto_PMF; NoiseCal                                                                                                    | Same as Find   Compounds – Chromatogram.<br>Data mining for MS data files. Finds all peaks in<br>the MS chromatogram, averages the spectra in<br>those peaks and adds them as Compound MS.                                                                                                    |
| FindDissect        | RngeSelDiss                                                                                                    | Same as Find   Compounds – Dissect. Requires<br>Dissect license option and applies only to MS<br>chromatograms for trace analysis. Analyzes all<br>possible EIC to determine if any peaks exist<br>within the limitations set in the corresponding<br>Method Properties of Dissect. It then generates<br>peaks with Compound MS spectra. |
| FindMSn            | Add_Range                                                                                                    | Same as Find   Compounds – MS(n). Data<br>Mining of ManualMS(n) and MRM data files.<br>Generates all MS/MS chromatograms, finds<br>peaks within those traces, averages the<br>spectra under those peaks, and adds them as<br>Compound MS entries.                                                                                        |
| Identify           | Auto_LibSearch; ExpMList                                                                                                    | Same as Identify   Mass Spectra. Finds<br>compound mass spectra matches with library<br>database(s) specified in Method Parameters.                                                                                                    |
| IntegrateOnly      | Add_EIC_ions; Add_EICs; Metabolite_ID;<br>Smooth; SN_Analysis                                                                    | Same as Find   Integrate Only –<br>Chromatogram. Data Mining of MS and UV data<br>files. Finds peaks within the chromatograms<br>traces and integrates them. Places results in<br>Compound List.                                                                                                    |
| Open               | Open_File                                                                                                    | Opens *.d file from user-specified directory.                                                                                                    |
| Print              | Add_Chros; Add_EIC_ions; Add_EICs;<br>Auto_LibSearch; Auto_MIS; Auto_PMF;<br>Auto_Print; Decon_Single_MS; Smooth;<br>SN_Analysis | Prints processed results to report layouts as applicable.                                                                                                    |

| VB Script command: | Used in these script:s:                                                                                                    | To do this task:                              |
|--------------------|----------------------------------------------------------------------------------------------------|-----------------------------------------------|
| Save               | Add_Chros; Add_EIC_ions; Add_EICs;<br>Auto_LibSearch; Auto_MIS;<br>Auto_MIS_MgfExport; Auto_MSDExport;<br>Auto_PMF; Decon_Single_MS; Metabolite_ID | Saves results to Analysis file on hard drive. |
| Smooth             | ExpMList; Smooth; SN_Analysis                                                                                                    | Smooths chromatograms or profile spectra.     |

#### **VBScripts References and Tools**

- OnLine Help
   To access detailed information concerning the VBScript commands specific to the Ion Trap DataAnalysis software, select Help > Help Topics > Contents > Reference > Automating tasks in DataAnalysis.
  - VBScript
     For details concerning the general use of the VBScript language, select Help >

     Language
     VBScript on the Web > Install VBScript Language Reference... in

     DataAnalysis.

A connection to the Internet is required to complete this installation.

#### ActiveX Controls • To activate interactive tools for use with the VBScripts in Ion Trap DataAnalysis, select Help > VBScript on the Web > Install Microsoft ActiveX Control Pad...

This enables the use of a special toolbox for use in the Object View of the VBScript window (see figure below).

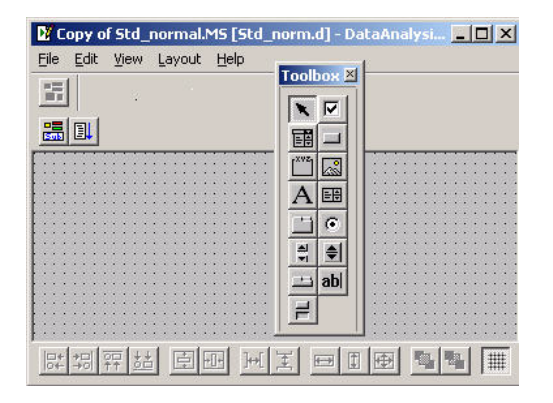

## **Comma Separated Value (CSV) Methods for Trap Control**

These methods are located on the 6.2 software CD-ROM under CSV Methods for Trap Control and are not installed with the Ion Trap software. They have a special CSV format and can be loaded to overwrite one or several parameters in an Trap Control method section. These methods are not commonly used and are intended for future customization of the software by software developers.

| CSV Methods                     | Description                                                                                        |
|---------------------------------|----------------------------------------------------------------------------------------------------|
| All Inst 5SegmentsSaveSpectra   | Defines a Method with five segments to specify the different ways to acquire data.                 |
| All Inst SPS822                 | Defines a Method with only one Segment.                                                            |
| CL OneSegmentMRM(3)_2Ions       | Defines a Method with only one Segment and MRM operations.                                         |
| CL_SL_XCT NegativeAndManualMSn  | Defines a Method with only one Segment and MS/MS operations.                                       |
| CL_SL_XCT OneSegmentAutoMSn     | Defines a Method with only one Segment and Auto MS(n) operations.                                  |
| CL_SL_XCT OneSegmentManualMS(4) | Defines a Method with only one Segment and MS/MS operations.                                       |
| SL_XCT 3Segment                 | Defines a Method with only three Segment operations.                                               |
| SL_XCT 4Segments                | Defines a Method with four Segments.                                                               |
| SL_XCT OneSegmentMRM(3)_2lons   | Defines a Method with only one Segment, MRM operations and three iterations of two precursor ions. |
| SL_XCT Options                  | Options and Advanced dialogs.                                                                      |

## **Report Layouts for DataAnalysis and QuantAnalysis**

These layouts are installed with the Ion Trap software. You select one of these layouts prior to printing. If you need to modify a layout with the ReportDesigner, the layouts are located in C:\BDALSystemData\Report Layouts directory.

| DataAnalysis                                            | Description                                                                                                    |  |
|---------------------------------------------------------|----------------------------------------------------------------------------------------------------|--|
| ! Print Me 1st. layout                                  | Contains important information concerning printer support (also available in QuantAnalysis).                                                                                            |  |
| Acq Parms Report - AutoMSn<br>(P) <sup>*</sup> .layout* | Instrument acquisition parameters, which include<br>AutoMS(n) settings and ion optics parameters for the<br>6310, 6320 and 6330 models.                                                 |  |
| Acq Parms Report - MS (P).layout                        | Instrument acquisition parameters, which include MS settings and ion optics parameters for the 6310, 6320 and 6330 models.                                                              |  |
| Acq Parms Report - MSn (P).layout                       | Instrument acquisition parameters, which include<br>MS(n) settings and ion optics parameters for the 6310,<br>6320 and 6330 models.                                                     |  |
| Cmpd chrom Report 3R1C - MS (P).layout                  | Analysis Info contains most important acquisition<br>parameters, Compound List table, and individual traces<br>displayed in a 3 row, 1 column per page format.                          |  |
| Cmpd chrom Report 4R1C - MS (P).layout                  | Analysis Info contains most important acquisition<br>parameters, Compound List table, and individual traces<br>displayed in a 4 row, 1 column per page format.                          |  |
| Cmpd Mass Spec List Report - MS<br>(P).layout           | Analysis Info contains most important acquisition<br>parameters, chromatogram display (overlaid),<br>compound mass spectra and corresponding mass lists.                                |  |
| Cmpd Mass Spec Report - AutoMSn<br>(P).layout           | Analysis Info contains most important acquisition<br>parameters (including AutoMS(n)), chromatogram<br>display (overlaid) and compound mass spectra                                     |  |
| Cmpd Mass Spec Report - MS (P).layout                   | Analysis Info contains most important acquisition<br>parameters, chromatogram display (overlaid) and<br>compound mass spectra                                                           |  |
| Cmpd MS Decon Report - AutoMSn<br>(P).layout            | Analysis Info contains most important acquisition<br>parameters (including AutoMS(n)), chromatogram<br>display (overlaid), compound list and deconvolution<br>results for each compound |  |

| DataAnalysis                                                 | Description                                                                                                    |
|--------------------------------------------------------------|----------------------------------------------------------------------------------------------------|
| Display All Win All Analyses (L or<br>P).layout <sup>†</sup> | Contents of all windows open for all data files selected.<br>Viewing multiple data files is limited to the<br>Chromatogram window.                                                                                                    |
| Display All Win Selected Analyses (L or<br>P).layout         | Any windows displayed for analysis select in Analysis<br>List, including Analysis Info, Chromatogram (all views)<br>with legend, if overlaid                                                                                                    |
| Display Selected Win All Analyses (L or<br>P).layout         | Contents of highlighted window displayed. Viewing multiple data files is limited to the Chromatogram window.                                                                                                    |
| Display Selected Win Selected Analyses<br>(L or P).layout    | Contents of highlighted window contains analysis selected in Analysis List                                                                                                    |
| Library Search Report - AutoMSn<br>(P).layout                | Analysis Info contains most important acquisition<br>parameters (including AutoMS(n)), chromatogram<br>display (overlaid), description of Fit, Rfit, and Purity<br>calculations, compound identification results,<br>compound mass spectra and library matching spectra |
| Selected Chromatogram Report<br>(P).layout                   | Display of chromatogram in List view for analysis selected in Analysis List                                                                                                    |
| Selected Mass Spectrum Report<br>(P).layout                  | Contents of Mass Spectrum window corresponding to<br>selected analysis is displayed. Mass Spectrum window<br>contains data acquired in Trap Control (Acquisition ><br>Save Profile Now).                                                                                |
| Sensitivity Checkout Report (P).layout                       | Modified Cmpd Chrom Report 3R1C - MS (P).layout to represent S/N results for installation checkout                                                                                                    |
| Single Mass Spec Decon Report<br>(P).layout                  | Analysis Info contains important acquisition<br>parameters, display of Mass Spectrum window and<br>deconvolution results for spectrum                                                                                                    |
| Quant Chrom Report ESTD (P).layout                           | Compilation of all data file Analysis Info contains most<br>important Acquisition Parameters, displays of target<br>compound ion chromatographic peaks, and Compound<br>List information for quantitation batch using external<br>standard reference.                   |

| DataAnalysis                               | Description                                                                                                    |
|--------------------------------------------|----------------------------------------------------------------------------------------------------|
| Quant Chrom Report ISTD (P).layout         | Compilation of all data file Analysis Info contains most<br>important Acquisition Parameters, displays of target<br>compound ion chromatographic peaks, and Compound<br>List information for quantitation batch using internal<br>standard reference.                              |
| Quant Chrom+Spec Report ESTD<br>(P).layout | Compilation of all data file Analysis Info contains most<br>important Acquisition Parameters, displays of target<br>compound ion chromatographic peaks and<br>corresponding spectra, and Compound List information<br>for quantitation batch using external standard<br>reference. |
| Quant Chrom+Spec Report ISTD<br>(P).layout | Compilation of all data file Analysis Info, most<br>important Acquisition Parameters, displays of target<br>compound ion chromatographic peaks and<br>corresponding spectra, and Compound List information<br>for quantitation batch using external standard<br>reference.         |
| Quant Summary Report ESTD (P).layout       | Batch Info Quant Method Parameters contains the<br>most important Acquisition Parameters, Sequence<br>Table, tabulated Compound integration results with<br>Calibration curves.                                                                                                    |
| Quant Summary Report ISTD (P).layout       | Batch Info, Quant Method Parameters contains the<br>most important Acquisition Parameters, Sequence<br>Table, tabulated Compound integration results with<br>Calibration curves.                                                                                                   |

\* (P) represents portrait mode. Although the layouts have been optimized for this paper orientation, they print in the landscape orientation as well. These layouts also print in A4 or Letter format. The report layouts are installed as part of the supplemental installation.

† For all Display reports, the windows available to open include Chromatogram, Mass Spectrum View, Compound Mass Spectra and Mass Spectrum windows.

#### www.agilent.com

# In this book

This book contains brief instructions and information to help you get started with your Agilent Ion Trap system. This book shows how to or where to get help to:

- Start and become familiar with the software.
- Prepare the instrument.
- Set up and run an acquisition method.
- Review data and identify compounds.
- Deconvolute and search protein spectra.
- Quantify compounds.
- Shut down or place the instrument in standby.

This book also contains a listing of new Ion Trap Software 6.2 features, shipped methods, and report layouts.

© Agilent Technologies, Inc. 2008

Printed in USA Fifth Edition, April 2008

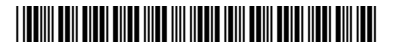

G4533-90015

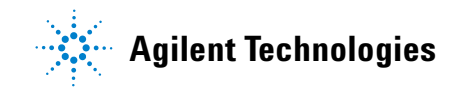